# **ИНФОШКОЛА**<sup>.РФ</sup>

модуль «WEB-MEHEДЖЕР»

**2017** 

## ИНФОШКОЛА

Для того чтобы запустить модуль «Web-менеджер» необходимо в адресной строке браузера ввести адрес <u>https://data.infoshkola.net/sdmanager/</u> (для дальнейшего использования можно добавить его в закладки) и ввести Ваш логин и пароль, которые формируются специалистами службы технической поддержки «ИнфоШкола».

## Интерфейс:

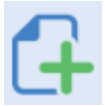

«Добавить блюдо» - добавление нового блюда.

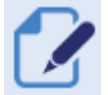

«Редактировать блюдо» - редактирование уже имеющегося блюда.

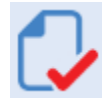

«Утвердить блюда / Снять утверждение» - утверждение блюда после его добавления, а так же снятие утверждения для редактирования блюда.

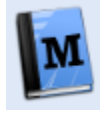

«Меню» - заведение меню на какой-либо день.

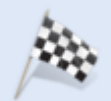

«Опубликовать изменения» - после нажатия данной кнопки все операции, произведенные в модуле, вступают в силу и отправляются на сервер.

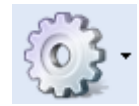

«Настройки» - сопоставление групп с 1С (синхронизация программы «1С» и платежной системы «ИнфоШкола»

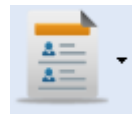

«Отчеты» - все необходимые отчеты, которые можно распечатать или сохранить для дальнейшей работы в форматах MS Word и MS Exel.

# Группы блюд:

Все блюда поделены на группы, для более удобной навигации при поиске нужного Вам блюда. Не используемые блюда можно переместить в архивную группу через редактирование

| Letter Letter in |         |       |
|------------------|---------|-------|
| Комплексные      | Артикул | Блюдо |
| обеды            |         |       |
| Первые блюда     |         |       |
| Вторые блюда     |         |       |
| Напитки          |         |       |
| Выпечка          |         |       |
| Салаты и закуски |         |       |
| Десерты          |         |       |
| Прочее           |         |       |
| Буфет            |         |       |
| Архив блюл       |         |       |

### Добавление блюда и редактирование:

Для того чтобы добавить новое блюдо необходимо нажать на кнопку «Добавить блюдо» и заполнить карточку с указанием названия и стоимости, после чего начать кнопки «Сохранить», «Утвердить» и «Опубликовать изменения». Для редактирования блюда выберете нужное блюдо, нажмите кнопку «Снять утверждение», затем кнопку «Редактировать блюдо», меняем необходимые данные, затем нажать кнопки «Сохранить», «Утвердить» и «Опубликовать изменения».

|                               | Новое блюдо   | ×               |
|-------------------------------|---------------|-----------------|
|                               | Блюдо         |                 |
|                               | Группа:       | *               |
|                               | Тип карточки: | ~               |
| Артикул Блюдо                 | Название:     |                 |
| обеды                         | Цена: 0       | \$              |
| Первые блюда                  | Видимое:      |                 |
| Вторые блюда                  |               |                 |
| Напитки                       |               |                 |
|                               |               |                 |
| Выпечка                       |               | охранить Отмена |
|                               | _/            |                 |
| G 🖌 🖓 🖓 🌆 🍅                   |               |                 |
| Блюда                         |               |                 |
| Комплексные 📕 Артикул Блюдо 📕 |               |                 |
| обеды                         |               |                 |
| Первые блюда                  |               |                 |
| Вторые блюда                  |               |                 |
| Напитки                       |               |                 |
| Выпечка                       |               |                 |

## Добавление комплекта:

Для добавления комплекта нажимаем кнопку «Добавить блюдо», выбираем тип карточки «Комплект», пишем название, цена считается автоматически! Нажимаем вкладку «Состав...» и перетягиваем нужные блюда из группы блюд. После чего нажать кнопку «Сохранить», «Утвердить» и «Опубликовать изменения».

|                  |         | a A   |
|------------------|---------|-------|
| омплексные обеды | Артикул | Блюдо |
| Первые блюда     |         |       |
| Вторые блюда     |         |       |
| Напитки          |         |       |
| Выпечка          |         |       |

| Новое блю | до                   | ×      |
|-----------|----------------------|--------|
| Блюдо     | Состав комплекса(та) |        |
| Группа:   |                      | •      |
| Тип карт  | Комплект             | *      |
| Название: | _/                   |        |
| Цена:     | 0                    | ~      |
| Видимое:  |                      |        |
|           |                      |        |
|           |                      |        |
|           |                      |        |
|           | Сохранить            | Отмена |

## **ИНФОШКОЛА**.<sub>РФ</sub>

| Комплексные         | Артикул | Блюдо                                                         | Утверждено | Цена  | Видия | 108       |                      |       |      |   |
|---------------------|---------|---------------------------------------------------------------|------------|-------|-------|-----------|----------------------|-------|------|---|
| обеды               | \$23G4  | Борщ с болгарским перцен 250гр                                | Да         | 8.00  | Да    |           |                      |       |      |   |
| Первые блюда        | 523G4   | Борщ с капустой и картофелен 200гр                            | Да         | 6.00  | Да    |           |                      |       |      |   |
|                     | S23G4   | Борщ с капустой и картофелем 250гр                            | Да         | 6.00  | Да    |           |                      |       |      |   |
| Вторые блюда        | 523G4   | Борщ с фасолью 200гр                                          | Да         | 8.00  | Да    |           |                      |       |      |   |
| Напитки             | \$23G4  | Борш с фасолью 250гр                                          | Да         | 10.50 | Да    |           |                      |       |      |   |
|                     | \$23G4  | Борщ с фасолью консер. 250гр                                  | Да         | 11.00 | Да    |           |                      |       |      |   |
| Выпечка             | G9966   | Бульон куриный с яицом и зеленью, 0,250 гр                    | Да         | 14.50 | Да    |           |                      |       |      |   |
| C202711 0 2200/00/0 | S23G4   | Майонез 10гр                                                  | Да         | 1.50  | Да    |           |                      |       |      |   |
| салаты и закуски    | \$23G4  | Рассольник 250гр                                              | Да         | 11.50 | Да    |           |                      |       |      |   |
| Десерты             | G6733   | Рассольник "Ленинградский" с перловкой, 200 гр                | Да         | 5.50  | Да    |           |                      |       |      |   |
| _                   | 523G4   | Рассольник "Ленинградский"с перловкой 250rp                   | Да         | 9.00  | Да    |           |                      |       |      |   |
| Прочее              | 523G4   | Рассольник"Ленинградский"с рисом 200гр                        | Да         | 7.00  | Да    | Новое блю | до                   |       |      |   |
| Буфет               | \$23G4  | Рассольник"Ленинградский"с рисом 250гр                        | Да         | 11.00 | Да    | Блюдо     | Состав комплекса(та) |       |      |   |
| -/+                 | \$23G4  | Рассольник"Ленинградский"с рисом с м/с огурцом(времянка)250гр | Да         | 11.00 | Да    | A         | Enner                | K     |      |   |
| Архив блюд          | 523G4   | Свекольник 200гр                                              | Да         |       | -     | Артикул   | 5 INDO               | KOPBO | *    |   |
|                     | 523G4   | Свекольник 250гр                                              |            |       |       | 92361     | Суп гороховыи 200 гр | 1     | ~    |   |
|                     | \$23G4  | Сметана 10гр                                                  |            |       | Дa    |           |                      |       |      |   |
|                     | G59259  | Суп гибной                                                    |            | 55.00 | Да    |           |                      |       |      |   |
|                     | \$23G1  | Суп гороховый 200 гр                                          | Да         | 8.00  | Да    |           |                      |       |      |   |
|                     | S23G4   | Суп гороховый 250гр                                           | Да         | 7.50  | Да    |           |                      |       |      |   |
|                     | \$23G4  | Суп гороховый с мясными фрикадельками 250/10гр                | Да         | 17.50 | Да    |           |                      |       |      |   |
|                     | \$23G4  | Суп из овощей, 200гр                                          | Да         | 5.00  | Да    |           |                      |       |      |   |
|                     | G10846  | Суп из овощей, 250 гр                                         | Да         | 8.00  | Да    |           |                      |       |      |   |
|                     | S23G4   | Суп картофельный 250гр                                        | Да         | 6.00  | Да    |           |                      | -     |      | _ |
|                     |         |                                                               |            | 7.00  |       |           | Сохранить            | OT    | мена |   |

## Добавление комплекса:

Для добавления комплекта нажимаем кнопку «Добавить блюдо», выбираем тип карточки «Комплекс», пишем название и цену. Нажимаем вкладку «Состав...» и перетягиваем нужные блюда из группы блюд. После чего нажать кнопку «Сохранить», «Утвердить» и «Опубликовать изменения».

|                  |         |             |                                                           | the second         |            |       |       |           |              | Новое блю  | до     |            |          |            |   |
|------------------|---------|-------------|-----------------------------------------------------------|--------------------|------------|-------|-------|-----------|--------------|------------|--------|------------|----------|------------|---|
|                  |         | [J          | M                                                         |                    |            |       |       |           |              | Блюдо      | Соста  | в комплекс | а(та)    |            |   |
|                  |         | _           |                                                           | -                  |            | -     |       |           |              | Группа:    |        | Комплексн  | ые обед. |            | * |
|                  |         |             |                                                           |                    |            |       |       |           |              | Тип картс  |        | Комплекс   |          |            | ~ |
| омплек           | сные    | •           | Артикул Блюло                                             |                    |            |       |       |           |              |            | _      |            |          |            | _ |
| обел             | ы       |             |                                                           |                    |            |       |       |           |              | Название:  | 1      |            |          |            |   |
| оосд             | ы       |             |                                                           |                    |            |       |       |           |              | Пена:      |        | 0          |          |            | ^ |
| Первые б         | ілюл    | a           |                                                           |                    |            |       |       |           |              | щонон      |        | 0          |          |            | v |
| Первые о         | Лод     | -           |                                                           |                    |            |       |       |           |              | Видимое:   |        | <b>V</b>   |          |            |   |
| Вторые б         | люд     | a           |                                                           |                    |            |       |       |           |              |            |        |            |          |            |   |
| Напит            | ки      |             |                                                           |                    |            |       |       |           |              |            |        |            |          |            |   |
|                  |         |             |                                                           |                    |            |       |       |           |              |            |        |            |          |            |   |
| Выпеч            | ка      |             |                                                           |                    |            |       |       |           |              |            |        | Сохранити  | ,        | <br>Отмена |   |
|                  |         |             |                                                           |                    |            |       |       |           |              |            |        |            |          |            |   |
|                  |         |             |                                                           |                    |            |       |       |           |              |            |        |            |          |            |   |
|                  |         |             |                                                           |                    |            |       |       |           |              |            |        |            |          |            |   |
| Блюда            |         |             |                                                           |                    |            |       |       |           |              |            |        |            |          |            |   |
| Комплексные      | Артикул | Блюдо       |                                                           |                    | Утверждено | Цена  | Видин | ice       |              |            |        |            |          |            |   |
| обеды            | \$23G4  | Борщ с болг | арским перцем 250гр                                       |                    | Да         | 8.00  | Да    |           |              |            |        |            |          |            |   |
| Первые блюда     | \$23G4  | Борщ с калу | стой и картофелен 200гр                                   |                    | Да         | 6.00  | Да    |           |              |            |        |            |          |            |   |
| Вторые блюда     | \$23G4  | Борщ с калу | стой и картофелен 250гр                                   |                    | Да         | 6.00  | Дa    |           |              |            |        |            |          |            |   |
| вторые олюда     | \$23G4  | Борщ с фасо | олью 200гр                                                |                    | Да         | 8.00  | Да    |           |              |            |        |            |          |            |   |
| Напитки          | 523G4   | Борщ с фасс | олью 250гр                                                |                    | Да         | 10.50 | Да    |           |              |            |        |            |          |            |   |
| Вылечка          | 00066   | Бильон коли | олько консер, 250 р<br>нькій с анком и запачько. О 250 го |                    | Да         | 14.50 | Да    |           |              |            |        |            |          |            |   |
|                  | 523G4   | Майонез 10  | rp                                                        |                    | Да         | 1.50  | Да    |           |              |            |        |            |          |            |   |
| Салаты и закуски | \$23G4  | Рассольник  | 250rp                                                     |                    | Да         | 11.50 | Да    |           |              |            |        |            |          |            |   |
| Десерты          | G6733   | Рассольник  | "Ленинградский" с перловкой, 200                          | rp                 | Да         | 5.50  | Да    |           |              |            |        |            |          |            |   |
|                  | 523G4   | Рассольник  | "Ленинградский"с перловкой 250г                           | p                  | Да         | 9.00  | Да    |           |              |            |        |            |          |            |   |
| Прочее           | 523G4   | Рассольник  | "Ленинградский"с рисом 200гр                              |                    | Да         | 7.00  | Да    | Новое блю | до           |            |        | ×          |          |            |   |
| Буфет            | \$23G4  | Рассольник  | "Ленинградский"с рисом 250rp                              |                    | Да         | 11.00 | Да    | Блюдо     | Состав ком   | плекса(та) |        |            |          |            |   |
|                  | \$23G4  | Рассольник  | "Ленинградский"с рисом с м/с огур                         | цон(времянка)250гр | Да         | 11.00 | Да    | Артикул   | Блюдо        |            | Кол-во |            |          |            |   |
| Архив блюд       | 523G4   | Свекольник  | : 200rp                                                   |                    | Да         |       |       | 523G1     | Суп гороховы | й 200 гр   | 1      | X          |          |            |   |
|                  | 52364   | Свекольник  | : 250rp                                                   |                    | 114        | ~     |       |           |              |            |        |            |          |            |   |
|                  | 659259  | Суп гибной  | <sup>i</sup> P                                            |                    |            | 55    | Da    |           |              |            |        |            |          |            |   |
|                  | 523G1   | Суп горохов | зый 200 гр                                                |                    | Да         | 8.00  | Да    |           |              |            |        |            |          |            |   |
|                  | \$23G4  | Суп горохов | ый 250гр                                                  |                    | Да         | 7.50  | Да    |           |              |            |        |            |          |            |   |
|                  | \$23G4  | Суп горохов | зый с мясными фрикадельками 250                           | )/10rp             | Да         | 17.50 | Да    |           |              |            |        |            |          |            |   |
|                  | \$23G4  | Суп из овош | цей, 200гр                                                |                    | Да         | 5.00  | Да    |           |              |            |        |            |          |            |   |
|                  | G10846  | Суп из овош | цей, 250 гр                                               |                    | Да         | 8.00  | Да    |           |              |            |        |            |          |            |   |
|                  | \$23G4  | Суп картофя | ельный 250rp                                              |                    | Да         | 6.00  | Да    |           | _            |            |        |            |          |            |   |

## Добавление меню:

Для добавления меню нажмите кнопку «Меню», затем кнопку «Создать меню», выбираем дату, пишем название, выбираем пункт питания и нажимаем кнопку «Создать», затем перетягиваем нужные блюда из группы блюд. Нажимаем кнопки «Сохранить меню» и «Утвердить меню». Здесь же можно редактировать меню, поменять свойства или заблокировать его.

## **ИНФОШКОЛА**.<sup>РФ</sup>

#### МОДУЛЬ «WEB-MEHEДЖЕР»

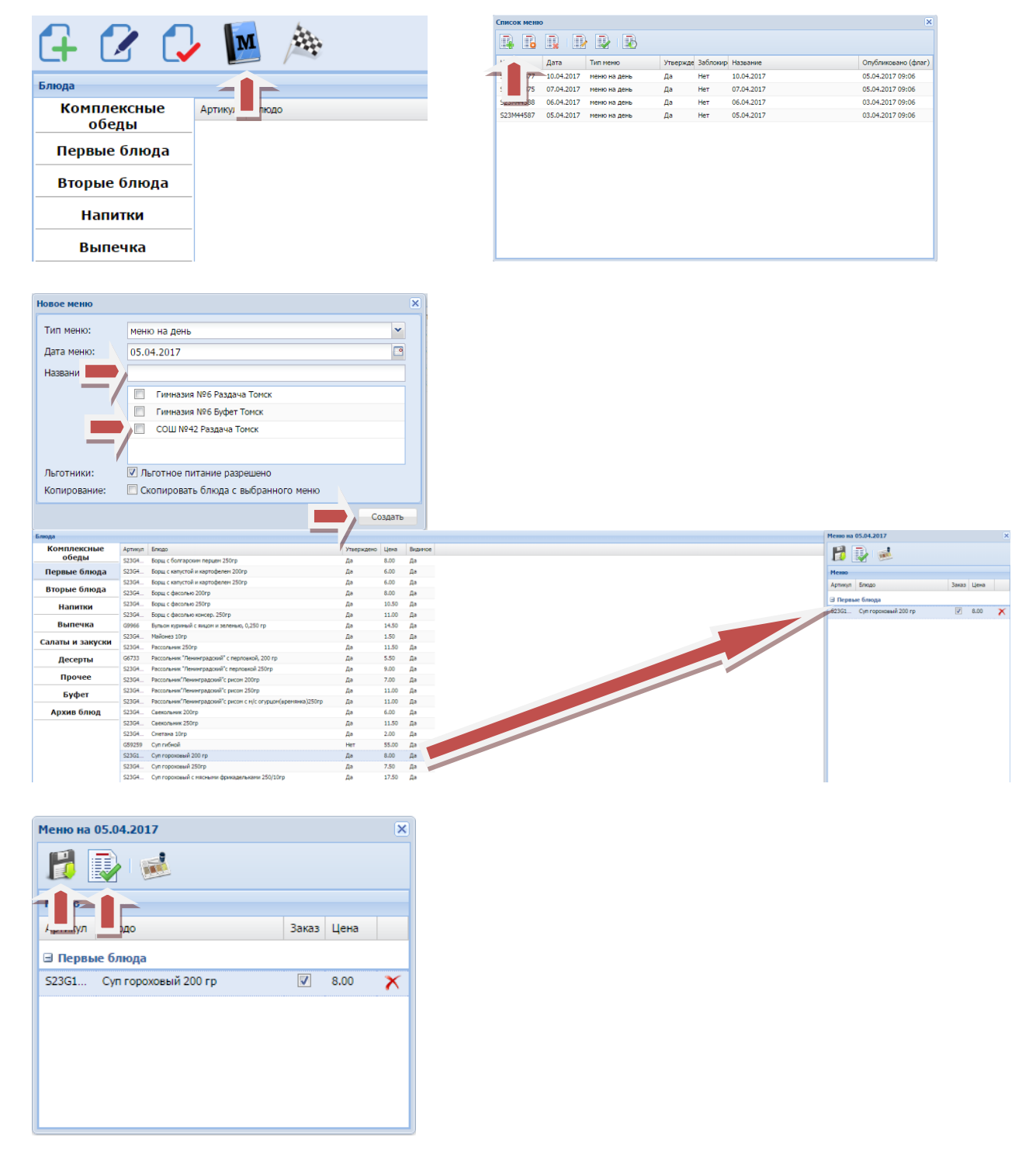

## Отчеты:

Как правило, используется два основных отчета:

«Отчет по отгруженным блюдам пункта питания», для его формирования нажимаем «Отчеты», «Отгрузки», «Отгруженные блюда за период», выбираем пункт питания, ставим даты, нажимаем «ОК»

| ИНО | <b>ФОШКОЛА<sup>, թф</sup></b>         |   |                                |                       |                            |                 |            |        | моду       | <mark>/ЛЬ</mark> « | WE | В-МЕНЕДЖЕР» |
|-----|---------------------------------------|---|--------------------------------|-----------------------|----------------------------|-----------------|------------|--------|------------|--------------------|----|-------------|
|     | ( <b>i</b> )                          |   | ип лян                         | <b>іко И</b><br>Ляпка | <b>.Г. Томск</b><br>о И.Г. |                 |            |        |            |                    |    |             |
|     |                                       |   | Аналитика<br>Операции на кассе | •                     |                            | F               |            |        |            |                    | ×  |             |
|     |                                       |   | Оплаты<br>Задолженность        | •                     |                            | Пункт питания:  | Гимназия N | I96 Pa | аздача Тог | иск                |    |             |
|     | Отгруженные блюда за период           |   | Отгрузки                       | ▶                     |                            | Начало периода: | 05.04.2017 | '      |            |                    |    |             |
| -/  | Отгруженые блюда                      |   | Для автономных шко             | л▶                    |                            | Конец периода:  | 05.04.2017 | 'n     |            |                    | •  |             |
|     | Отчет по категориям питания за период | J |                                |                       |                            | L               |            |        | OK         | 0                  |    |             |
|     |                                       |   |                                |                       |                            |                 |            |        | UK         | Отмен              | d  |             |

«Реестр оплат за питание», для его формирования нажимаем «Отчеты», «Оплаты», «Реестр оплат за питание», выбираем пункт питания, ставим даты, нажимаем «ОК»

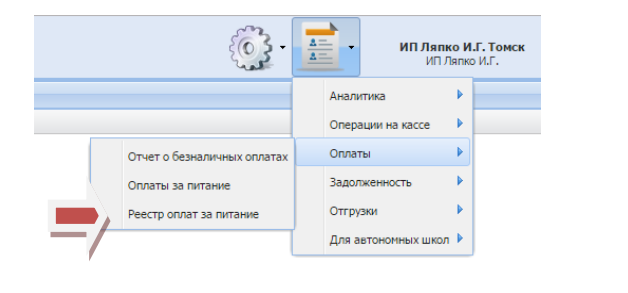

|                 |                       | ×       |
|-----------------|-----------------------|---------|
| Пункт питания:  | Гимназия №6 Раздача Т | Гомск 💌 |
| Начало периода: | 05.04.2017            |         |
| Конец периода:  | 05.04.2017            |         |
|                 | ОК                    | Отмена  |

#### Сертификат

Для работы в системе «ИнфоШкола» с личного компьютера необходимо установить в Вашем браузере сертификат. Рассмотрим на примере популярных.

#### Google Chrome

Настройка и управление Google Chrome : - Настройки – Показать дополнительные настройки - НТТРS/SSL Управление сертификатами – Импорт – Далее – Обзор – Меняем разрешение видимых файлов на «Все файлы» - Выбираем полученный сертификат «nsk» - Открыть – Далее – Вводим пароль «nsk0nsk» - Далее – Далее – Готово – ОК – Закрыть

## Internet Explorer

Сервис <sup>(2)</sup> – Свойства браузера – Содержание – Сертификаты – Импорт – Далее – Обзор – Меняем разрешение видимых файлов на «Все файлы» - Выбираем полученный сертификат «nsk» - Открыть – Далее – Вводим пароль «nsk0nsk» - Далее – Далее – Готово – ОК – Закрыть – Применить – ОК

После установки сертификата можно приступать к работе с модулями «Кабинет школы», «Менеджер» и «Кабинет учителя».

## Служба информационной поддержки 8-800-555-43-53

Служба технической поддержки 8-800-505-1985